### Why do I need an authorized user?

- Due to FERPA, federal privacy laws, we cannot give anyone information related to your account without your permission.
- An authorized user has your permission to speak to someone

### Set up Authorized User

- Ulink
- Tuition and Aid
- View your statement or pay your bill

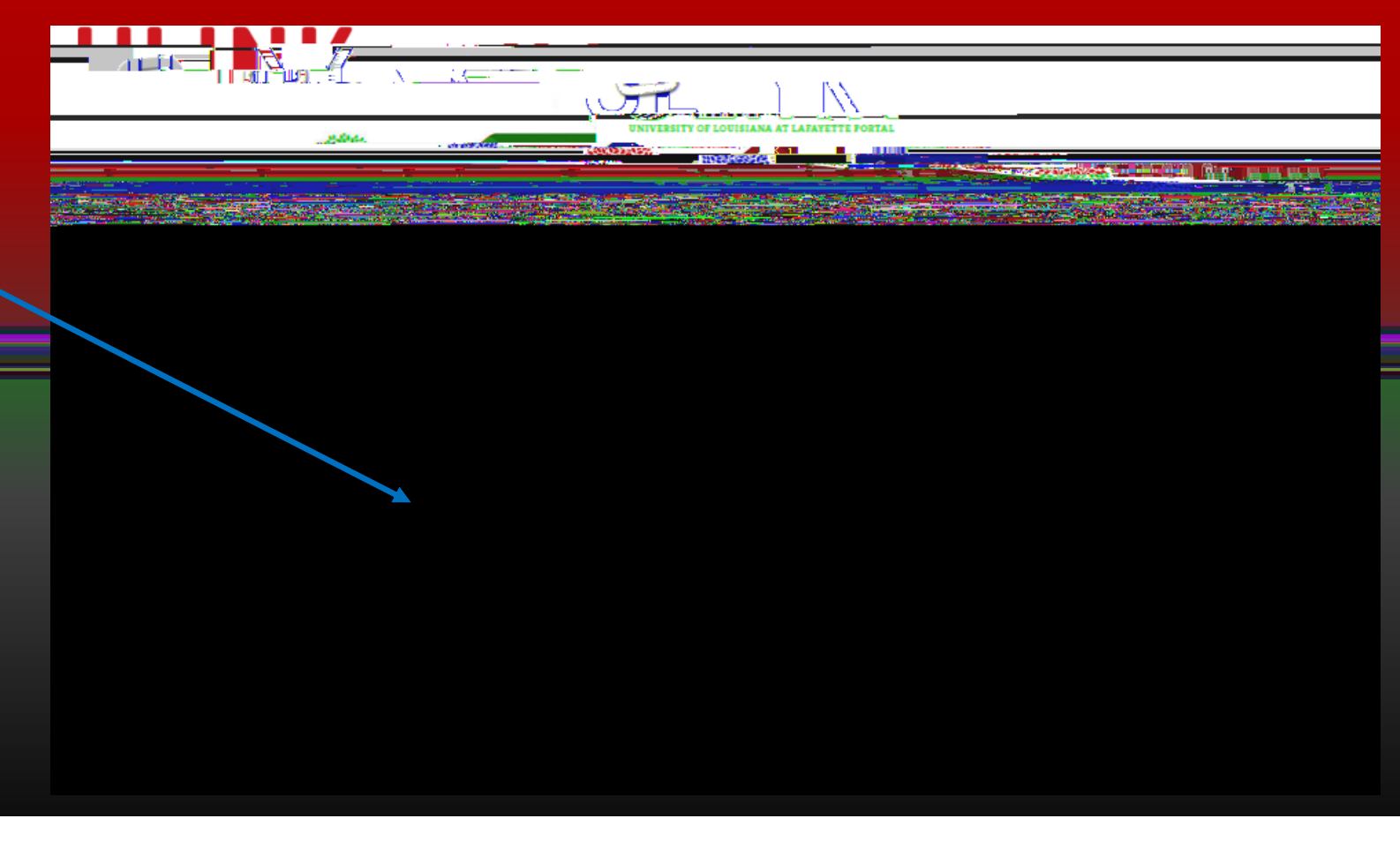

### Click on the Authorized User tab on the right

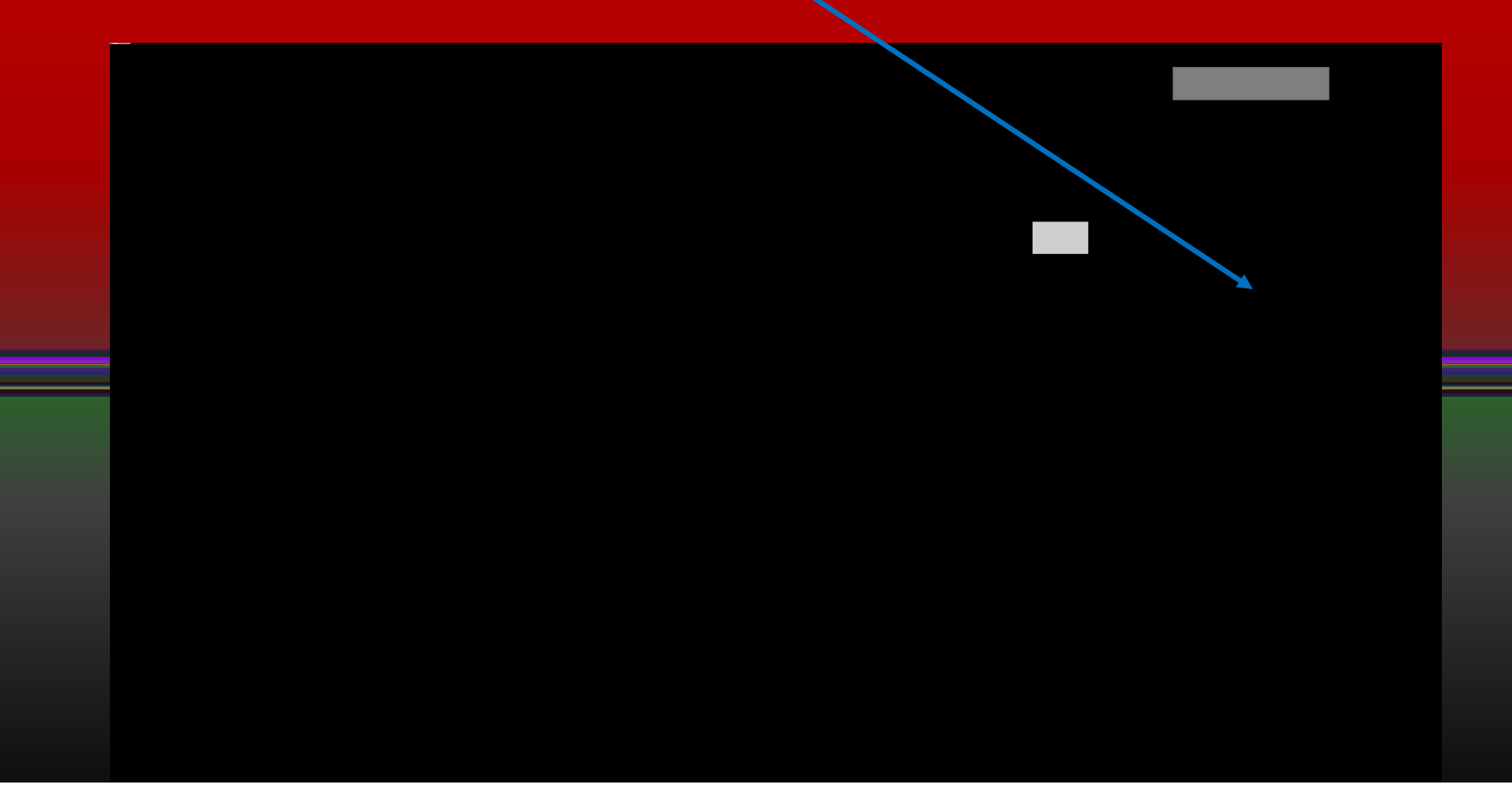

Enter the authorized user's email address and answer all three questions as to how much access

The Agreement to Add Authorized User page will pop up so make sure you enable Popups.

Check the box next to I Agree then click Continue. k2852@yahoo.com

| Each user will<br>appear on your<br>Authorized Users<br>page                                 | My Account Make Payment Plans Deposits Help My Profile                             |
|----------------------------------------------------------------------------------------------|------------------------------------------------------------------------------------|
|                                                                                              | Authorized Users                                                                   |
| You may add<br>5 authorized users                                                            |                                                                                    |
|                                                                                              | <ul> <li>Current Authorized Users</li> </ul>                                       |
| Authorized users<br>can be edited or<br>deleted at any time<br>by clicking<br>Edit or Delete | John Q. Public     Kgv1637@yahoo.com   Edit K2852@yahoo.com    Add Authorized User |

## Enter your email address and temporary password then click the Login button

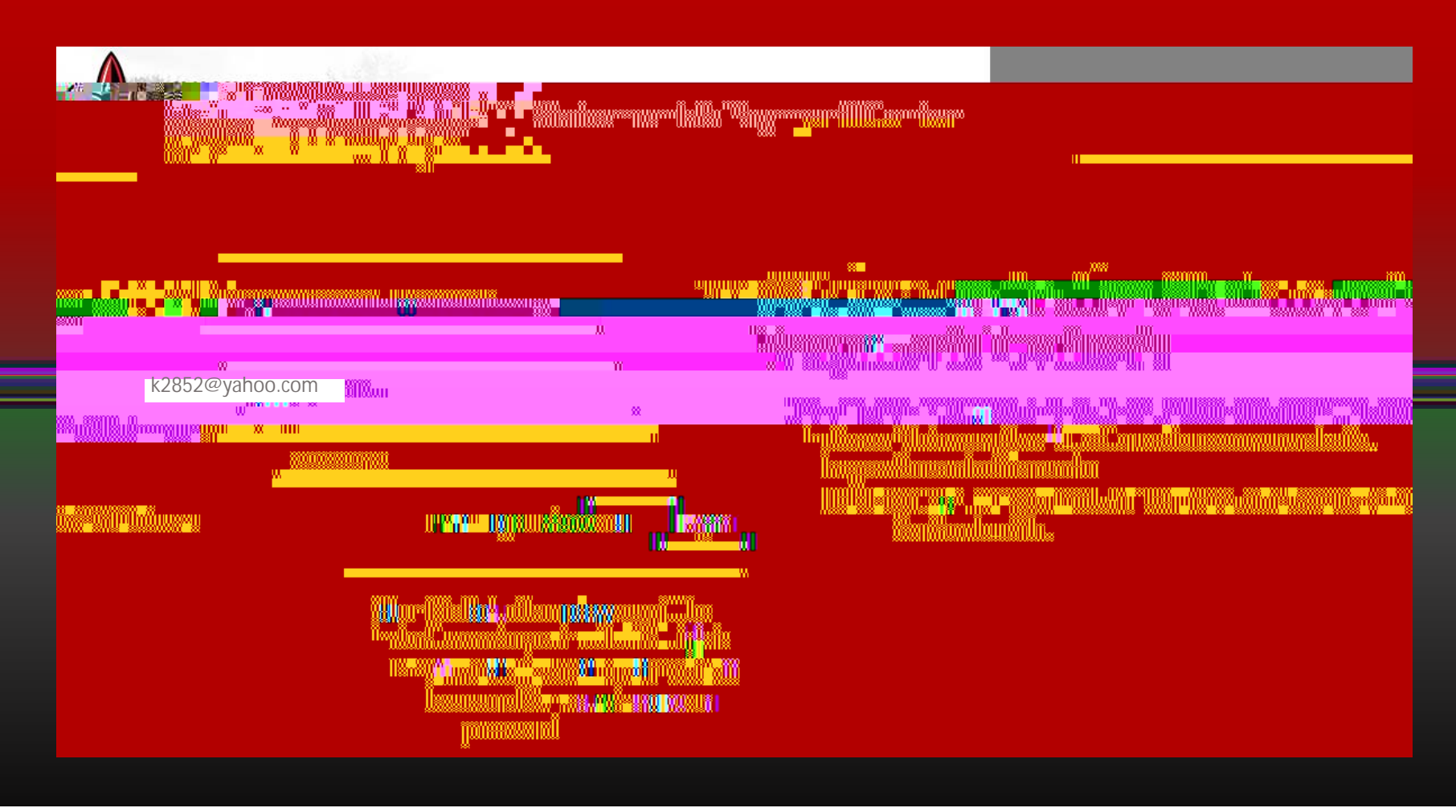

The authorized user's profile must be setup

Enter all information with an \* next to it

Enter your new password

You can enter an alternate email address if you choose

**Click Save** 

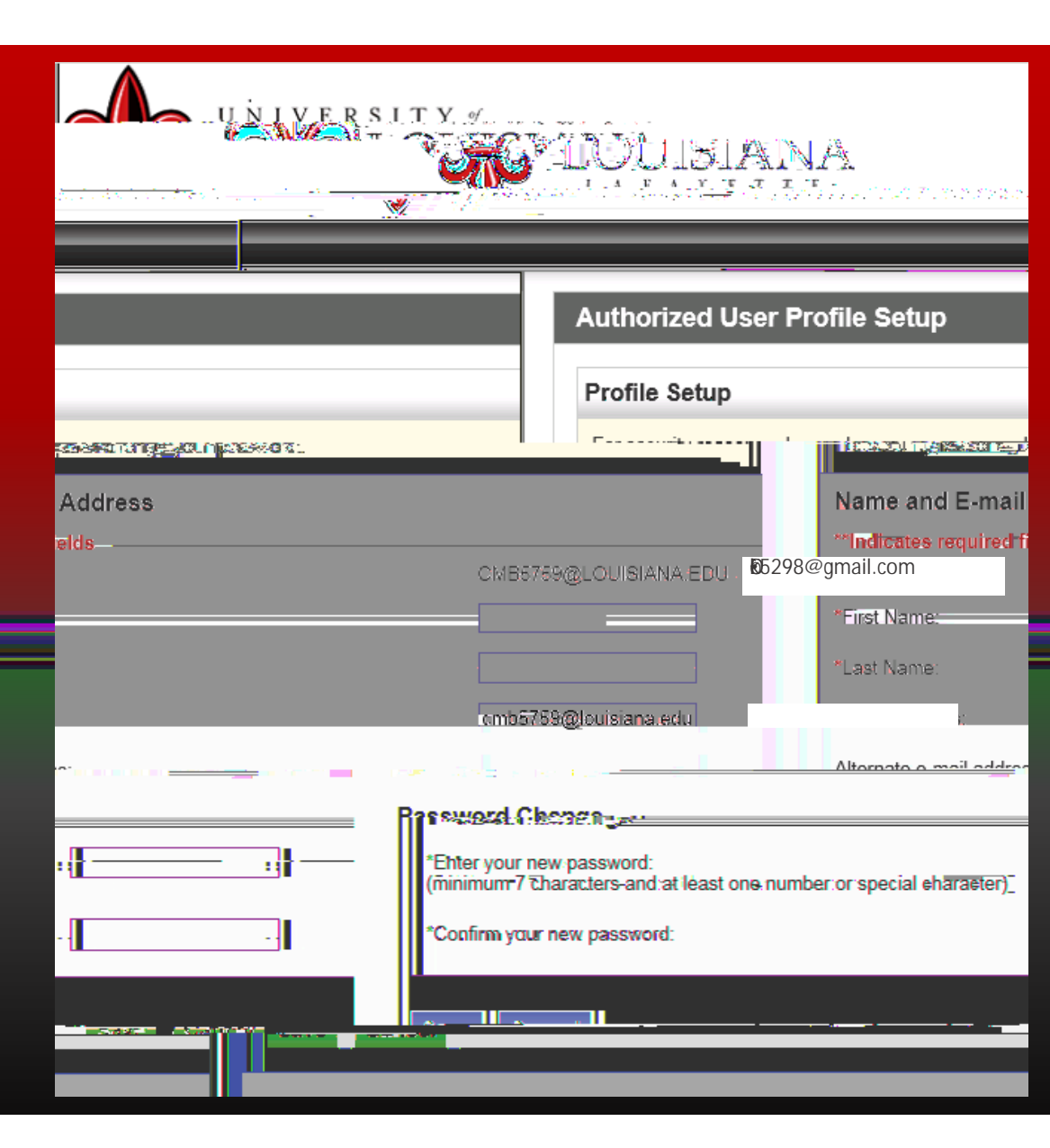

If you are an authorized user for more than one student, they will all appear on your screen.

You may make a payment to all at the same time or one at a time.

If you want to pay just one, double click the student's name you would like to pay.

|                                                                                                    | Ask for P<br>Logged in as:                                                                                                    |
|----------------------------------------------------------------------------------------------------|----------------------------------------------------------------------------------------------------|
|                                                                                                    |                                                                                                    |
|                                                                                                    |                                                                                                    |
| atuda (*                                                                                                    |                                                                                                    |
|                                                                                                    | Profile changes were saved.                                                                                                    |
|                                                                                                    | Select Student Account                                                                                                    |
| n p <del>osenti or</del> unar ekster deskor i n <mark>orman suce.</mark><br>Ersezenselendes obtiktarit kycelinsing <u>, om hekster</u> | and the second second |
| Student Name                                                                                                    | UL ID E-mail Address                                                                                                    |
| Christie Boutte                                                                                                    | <u>_C00123456</u>                                                                                                    |
| Karan Viator                                                                                                    | C00555255c00154555                                                                                                    |
|                                                                                                    |                                                                                                    |
| Sally York                                                                                                    | C00998245                                                                                                    |
| Sally York                                                                                                    | C00998245                                                                                                    |

This will take you to the student's statement and Payment Center. Click either Make Payment or Enroll in Payment Plan.

|  |  | - 1 |  |
|--|--|-----|--|
|  |  |     |  |
|  |  |     |  |
|  |  |     |  |
|  |  |     |  |
|  |  |     |  |
|  |  |     |  |
|  |  |     |  |
|  |  |     |  |
|  |  |     |  |
|  |  |     |  |
|  |  |     |  |
|  |  |     |  |

## I forgot my password or I never received a password

## Go to the Touchnet website

https://secure.touchnet.net/C22198\_tsa/web/login.jsp

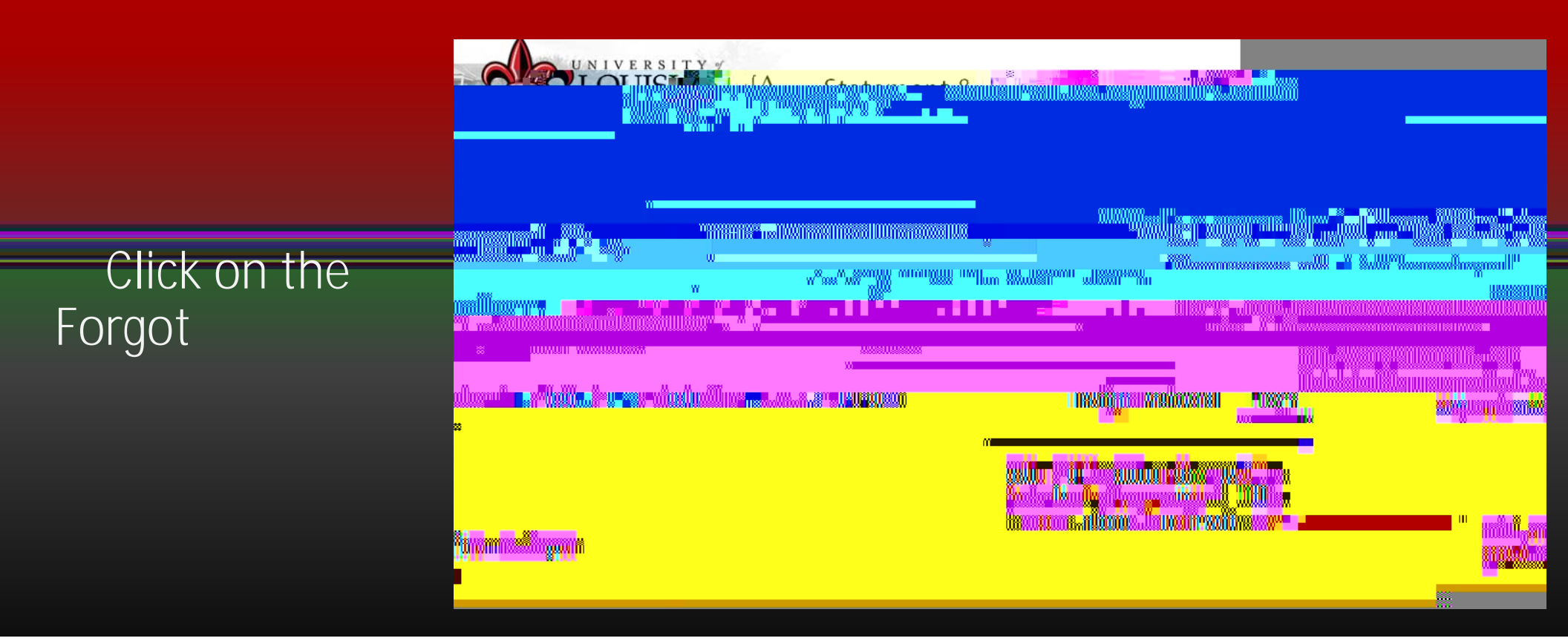

# The system will lock you out after 5 incorrect passwords.

The system will reset itself in a little over an hour so you can try again.

## THE END